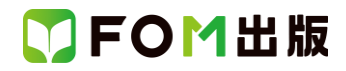

# 日商 PC 検定試験 文書作成 3 級 Word 2019/2016 対応

## Office 2021 ボリュームライセンス(LTSC)版を利用しているユーザー用補足資料

「日商 PC 検定試験 文書作成 3 級 Word 2019/2016 対応」(型番:FPT2010)は、2020 年 12 月現在の Word 2019 (16.0.10368.20035)、Word 2016(16.0.4549.1000)に基づいて、操作手順を掲載しています。この資料は、2022 年 9 月現在の Office 2021 ボリュームライセンス(LTSC)版(ビルド番号 14332.20336)で学習する場合の操作手順の違いを一覧にしたもの です。

#### 【お使いの Office 2021 ボリュームライセンス(LTSC)版のビルド番号を確認する方法】

Word を起動→《アカウント》→《Word のバージョン情報》→表示されるダイアログボックスで確認

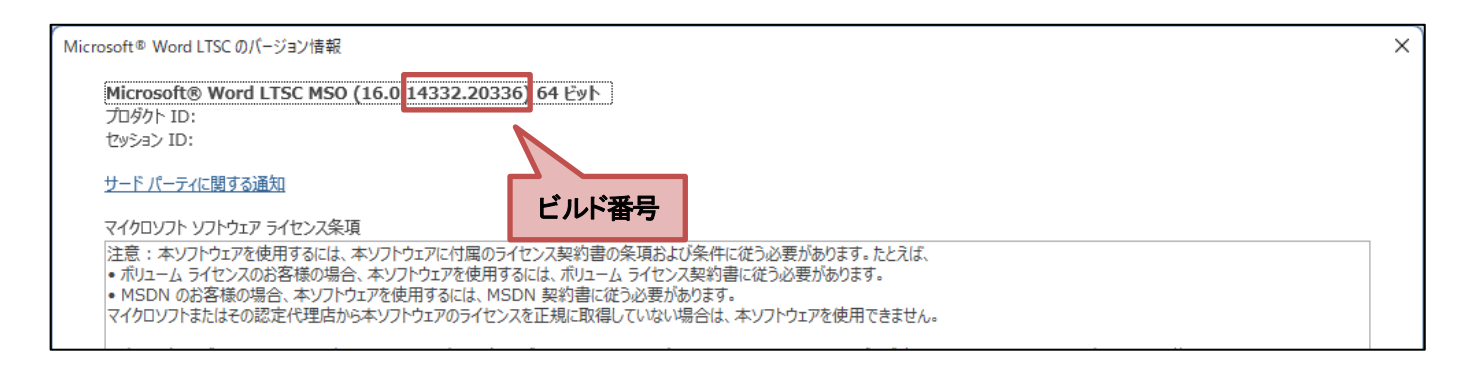

### 【リボンの違い】

Office 2019 と Office 2021 ボリュームライセンス(LTSC)版で大きく異なる点として、「リボンの表示」があげられます。リボン に表示されているボタンの見た目や大きさ、配置などが異なります。ボタンの操作は、ポップヒントに表示されるボタン名が 同じものを選択してください。

#### ●Office 2019 で《ホーム》タブを選択した状態

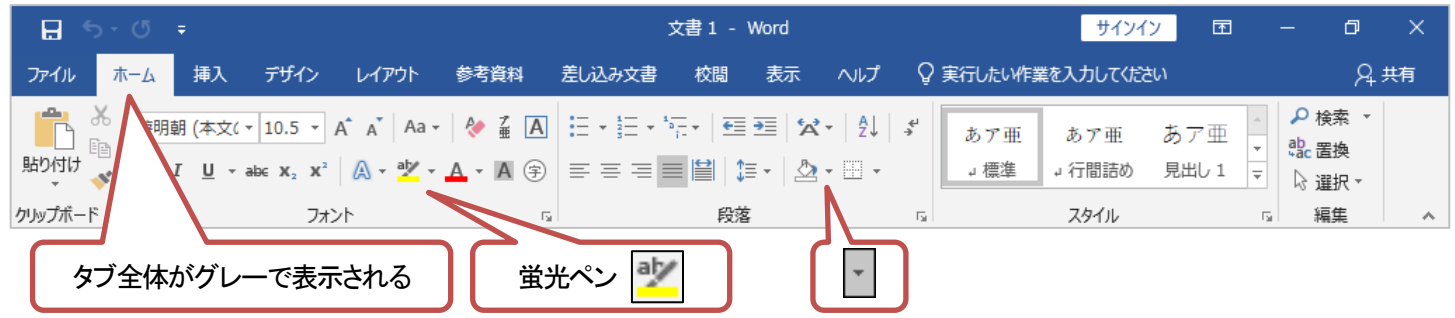

#### ●Office2021 ボリュームライセンス(LTSC)版で《ホーム》タブを選択した状態

| 自動保存 💽 🖅 📙 🏷 🗸 🔻                     | 文書 1 - Word                                                                         | ♀ 検索                                                   |                    |                                     | 富士太郎 횑 🖻 —                | o x |
|--------------------------------------|-------------------------------------------------------------------------------------|--------------------------------------------------------|--------------------|-------------------------------------|---------------------------|-----|
| ファイル ホーム 挿入 描画 デ                     | デイン レイアウト 参考資料                                                                      | 差し込み文書 校閲 表                                            | 示 ヘルプ              |                                     |                           |     |
| □□□□□□□□□□□□□□□□□□□□□□□□□□□□□□□□□□□□ | Λ A   Aa -   A <sub>0</sub> <sup>7</sup> / <sub>2</sub> A  <br>A - ∠ - A - A (\$) Ξ | - E · E · E ·   = =   × ·<br>- = = = ■   =   = ·   & · | -   2↓   チー<br>・ Ⅲ | '亜 あア亜 あア亜 あア亜<br>満 → 行間詰め 見出し1 見出し | 車 あア亜<br>2 表題 ▼<br>2 表題 ▼ |     |
| クリップボード เร フォント                      | . Is                                                                                | 段落                                                     | 15                 | スタイル                                | 「」 編集                     | ~   |
| 文字の下に下線が表                            | 示される 蛍                                                                              | 光ペン 🖉                                                  |                    |                                     |                           |     |

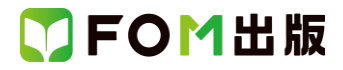

## Office 2021 ボリュームライセンス(LTSC)版をお使いの方は、以下のように読み替えてください。

| 頁     | 対象箇所                   | Word 2019/2016(テキスト記載)    | Office 2021 ボリュームライセンス(LTSC)版 |
|-------|------------------------|---------------------------|-------------------------------|
| 全体    | 学習ファイル                 |                           | ※お使いの環境によっては、ファイルの自動保存        |
|       |                        |                           | がオンになっている場合があります。             |
|       |                        |                           | 自動保存をオンにすると、一定の時間ごとにファ        |
|       |                        |                           | イルが自動的に上書き保存されます。自動保存         |
|       |                        |                           | によって、元のファイルを上書きされたくない場合       |
|       |                        |                           | は、自動保存をオフにします。                |
| P.130 | Let's Try 新しい文書の作成     |                           | Word 2019 の操作と同じ              |
|       | 操作 ②                   |                           |                               |
| P.155 | 操作のポイント                | ◆《ファイル》タブ→《上書き保存》         | ※OneDriveと同期しているフォルダーに保存され    |
|       | 上書き保存                  | ◆クイックアクセスツールバーの《上書き保存》    | ている文書を表示している場合、《上書き保存》        |
|       |                        |                           | は、次のように表示されます。                |
|       |                        |                           | ◆《ファイル》タブ→《コピーを保存》            |
|       |                        |                           | ◆クイックアクセスツールバーの《保存》           |
| P.155 | 操作のポイント                |                           | Word 2019 と同じ                 |
|       | Word 2019/2016 のファイル形式 |                           |                               |
| P.168 | 操作のポイント                | ◆挿入する行にカーソルを移動→《表ツール》の    | ◆挿入する行にカーソルを移動→《レイアウト》タ       |
|       | 行の挿入(その他の方法)           | 《レイアウト》タブ→《行と列》グループの・・・   | ブ→《行と列》グループの・・・               |
|       |                        |                           | ※《レイアウト》タブが 2 つあります。文字の色が     |
|       |                        |                           | 青いタブを選択してください。(以降同様)          |
| P.168 | 操作のポイント                | …1 行目にカーソルを移動→《表ツール》の《レイ  | …1 行目に行にカーソルを移動→《レイアウト》タ      |
|       | 1番上の行の挿入               | アウト》タブ→《行と列》グループの…        | ブ→《行と列》グループの…                 |
| P.170 | 操作のポイント                | ◆挿入する列にカーソルを移動→《表ツール》の    | ◆挿入する列にカーソルを移動→《レイアウト》タ       |
|       | 列の挿入(その他の方法)           | 《レイアウト》タブ→《行と列》グループの・・・   | ブ→《行と列》グループの…                 |
| P.170 | 操作のポイント                | …1 列目にカーソルを移動→《表ツール》の《レイ  | …1 列目に行にカーソルを移動→《レイアウト》タ      |
|       | 1番左の列の挿入               | アウト》タブ→《行と列》グループの…        | ブ→《行と列》グループの…                 |
| P.172 | Let's Try セルの結合        | 《表ツール》の《レイアウト》タブを選択します。   | 《レイアウト》タブを選択します。              |
|       | 操作②                    |                           |                               |
| P.172 | 操作のポイント                | ◆《表ツール》の《レイアウト》タブ→《罫線の作成》 | ◆《レイアウト》タブ→《罫線の作成》グループの…      |
|       | その他の方法(セルの結合)          | グループの…                    |                               |
| P.172 | 操作のポイント                | ◆セルにカーソルを移動→《表ツール》の《レイア   | ◆セルにカーソルを移動→《レイアウト》タブ→        |
|       | セルの分割                  | ウト》タブ→《結合》グループの・・・        | 《結合》グループの…                    |
| P.173 | Let's Try 罫線の削除        | 《表ツール》の《レイアウト》タブを選択します。   | 《レイアウト》タブを選択します。              |
|       | 操作②                    |                           |                               |
| P.174 | 1 文字の配置の変更             | セル内の文字の配置を設定するには、《表ツー     | セル内の文字の配置を設定するには、《レイアウ        |
|       | 2 行目                   | ル》の《レイアウト》タブの《配置》グループの・・・ | ト》タブの《配置》グループの・・・             |
| P.174 | Let's Try 中央揃え         | 《表ツール》の《レイアウト》タブを選択します。   | 《レイアウト》タブを選択します。              |
|       | 操作②                    |                           |                               |
| P.175 | 操作のポイント                | ◆セルを選択→《表ツール》の《レイアウト》タブ→  | ◆セルを選択→《レイアウト》タブ→《配置》グルー      |
|       | セル内の文字方向               | 《配置》グループの・・・              | プの…                           |
| P.176 | Let's Try              | 《表ツール》の《レイアウト》タブを選択します。   | 《レイアウト》タブを選択します。              |
|       | 中央揃え(右)                |                           |                               |
|       | 操作②                    |                           |                               |
| P.178 | Let's Try              | 《表ツール》の《デザイン》タブを選択します。    | 《テーブルデザイン》タブを選択します。           |
|       | セルの塗りつぶし               |                           |                               |
|       | 操作 ②                   |                           |                               |
| P.179 | 2 罫線の種類の変更             | 《表ツール》の《デザイン》タブの《飾り枠》グループ | 《テーブルデザイン》タブの《飾り枠》グループを使      |
|       | 1行目                    | を使うと・・・                   | うと…                           |

# ▼FOM出版

| 頁     | 対象箇所                                | Word 2019/2016(テキスト記載)      | Office 2021 ボリュームライセンス(LTSC)版   |
|-------|-------------------------------------|-----------------------------|---------------------------------|
| P.179 | Let's Try 罫線の種類の変更<br>操作 ②          | 《表ツール》の《デザイン》タブを選択します。      | 《テーブルデザイン》タブを選択します。             |
| P.180 | Let's Try 計算式の入力(数値の<br>合計)<br>操作 ② | 《表ツール》の《レイアウト》タブを選択します。     | 《レイアウト》タブを選択します。                |
| P.182 | Let's Try 計算式の入力(数値の<br>除算)<br>操作 ② | 《表ツール》の《レイアウト》タブを選択します。     | 《レイアウト》タブを選択します。                |
| P.188 | Let's Try 角丸四角形の作成<br>操作 ④          |                             | Word 2019 の操作と同じ                |
| P.192 | 操作のポイント<br>その他の方法(文字列の折り返し)         | ◆図形を選択→《書式》タブ→《配置》グループの<br> | ◆図形を選択→《図形の書式》タブ→《配置》グ<br>ループの… |
| P.193 | Let's Try 下矢印の作成<br>操作 ③            |                             | Word 2019 の操作と同じ                |
| P.194 | Let's Try 図形の配置<br>操作 ③             | 《書式》タブを選択します。               | 《図形の書式》タブを選択します。                |
| P.197 | Let's Try 図形の変更<br>操作 ②             | 《書式》タブを選択します。               | 《図形の書式》タブを選択します。                |
| P.199 | 操作のポイント                             | ◆テキストボックスを選択→《書式》タブ→《テキス    | ◆テキストボックスを選択→《図形の書式》タブ→         |
|       | 文字列の方向                              | ト》グループの…                    | 《テキスト》グループの…                    |
| P.200 | Let's Try 角丸四角形の書式設定<br>操作 ③        | 《書式》タブを選択します。               | 《図形の書式》タブを選択します。                |
| P.202 | 操作のポイント                             | …上下の配置を変更する場合は、《書式》タブ→      | …上下の配置を変更する場合は、《図形の書式》          |
|       | 図形内の文字の配置                           | 《テキスト》グループの…                | タブ→《テキスト》グループの…                 |
| P.203 | Let's Try 下矢印の書式設定<br>操作 ③          | 《書式》タブを選択します。               | 《図形の書式》タブを選択します。                |
| P.203 | Let's Try 下矢印の書式設定<br>操作 ⑦          |                             | Word 2019 の操作と同じ                |
| P.203 | Let's Try 六角形の書式設定<br>操作 ②          | 《書式》タブを選択します。               | 《図形の書式》タブを選択します。                |
| P.205 | Let's Try テキストボックスの書式<br>設定<br>操作 ② | 《書式》タブを選択します。               | 《図形の書式》タブを選択します。                |
| P.205 | Let's Try テキストボックスの書式<br>設定<br>操作 ④ |                             | Word 2019 の操作と同じ                |

### 別冊 解答と解説

| 頁   | 対象箇所       | Office 2019(テキスト記載)     | Office 2021 ボリュームライセンス(LTSC)版 |
|-----|------------|-------------------------|-------------------------------|
| P.8 | 第7章 確認問題 8 | 《表ツール》の《レイアウト》タブを選択します。 | 《レイアウト》タブを選択します。              |
|     | 操作 ④       |                         |                               |
| P.8 | 第7章 確認問題 4 | 《表ツール》の《デザイン》タブを選択します。  | 《テーブルデザイン》タブを選択します。           |
|     | 操作 ②       |                         |                               |
| P.8 | 第7章 確認問題 6 | 《表ツール》の《レイアウト》タブを選択します。 | 《レイアウト》タブを選択します。              |
|     | 操作 ②       |                         |                               |
| P.8 | 第7章 確認問題 🔂 | 《表ツール》の《デザイン》タブを選択します。  | 《テーブルデザイン》タブを選択します。           |
|     | 操作 ③       |                         |                               |

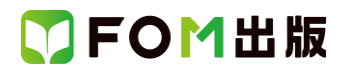

| 頁    | 対象箇所            | Office 2019(テキスト記載)     | Office 2021 ボリュームライセンス(LTSC)版 |
|------|-----------------|-------------------------|-------------------------------|
| P.8  | 第7章 確認問題 🕜      | 《表ツール》の《デザイン》タブを選択します。  | 《テーブルデザイン》タブを選択します。           |
|      | 操作 ③            |                         |                               |
| P.8  | 第7章 確認問題 8      | 《表ツール》の《デザイン》タブを選択します。  | 《テーブルデザイン》タブを選択します。           |
|      | 操作 ③            |                         |                               |
| P.10 | 第8章 確認問題 🥹      | 《書式》タブを選択します。           | 《図形の書式》タブを選択します。              |
|      | 操作②             |                         |                               |
| P.10 | 第8章 確認問題 🥹      |                         | Word 2019 の操作と同じ              |
|      | 操作 ⑤            |                         |                               |
| P.10 | 第8章 確認問題 🕄      | 《書式》タブを選択します。           | 《図形の書式》タブを選択します。              |
|      | 操作 ②            |                         |                               |
| P.10 | 第8章 確認問題 🕤      | 《書式》タブを選択します。           | 《図形の書式》タブを選択します。              |
|      | 操作⑦             |                         |                               |
| P.10 | 第8章 確認問題 🔂      | 《書式》タブを選択します。           | 《図形の書式》タブを選択します。              |
|      | 操作②             |                         |                               |
| P.13 | 第1回 模擬試験実技科目 🛈  | 《表ツール》の《レイアウト》タブを選択します。 | 《レイアウト》タブを選択します。              |
|      | 操作⑦             |                         |                               |
| P.13 | 第1回 模擬試験実技科目 🛈  | 《表ツール》の《デザイン》タブを選択します。  | 《テーブルデザイン》タブを選択します。           |
|      | 操作②             |                         |                               |
| P.13 | 第1回 模擬試験実技科目 🕖  | 《表ツール》の《デザイン》タブを選択します。  | 《テーブルデザイン》タブを選択します。           |
|      | 操作 ③            |                         |                               |
| P.17 | 第2回 模擬試験 実技科目 🛈 | 《表ツール》の《デザイン》タブを選択します。  | 《テーブルデザイン》タブを選択します。           |
|      | 操作 ③            |                         |                               |
| P.21 | 第3回 模擬試験 実技科目 🛛 | 《書式》タブを選択します。           | 《図形の書式》タブを選択します。              |
|      | 操作③             |                         |                               |

以上